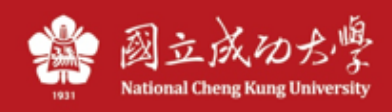

## Instructions for obtains IP automatically

*Note: The dormitory network is a wired network, not to be confused with a wireless network.* 

## Windows (Win10):

1 Right click the network icon in the lower right corner of the computer, and select "Open Network & Internet Settings".

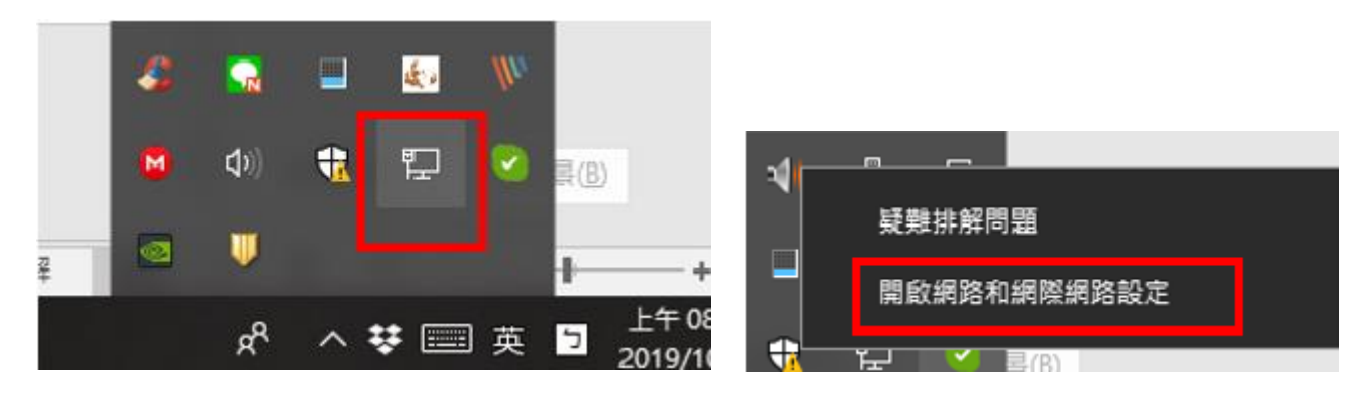

2 • Click "Change adapter options".

| ₽      | <b>顯示可用網路</b><br>檢視您周圍的連線鐵項。          |  |  |  |
|--------|---------------------------------------|--|--|--|
| 進階網路設定 |                                       |  |  |  |
| ₽      | <b>變更介面卡選項</b><br>檢視網路介面卡及變更連線設定。     |  |  |  |
| \$     | <b>網路和共用中心</b><br>對於您連線的網路,決定您要共用的項目。 |  |  |  |

3 The network cards in the computer will be listed, right click "Ethernet" and select "Properties".
Note: Name of Win7 is "Local Area connection".

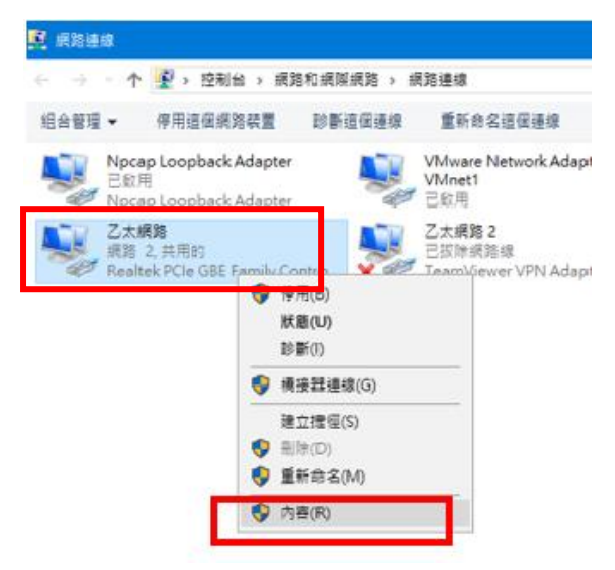

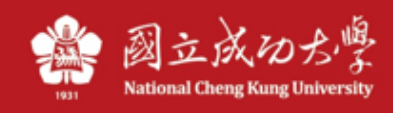

4 Find "Internet Protocol Version 4 (TCP/IP)", and then click "Properties".

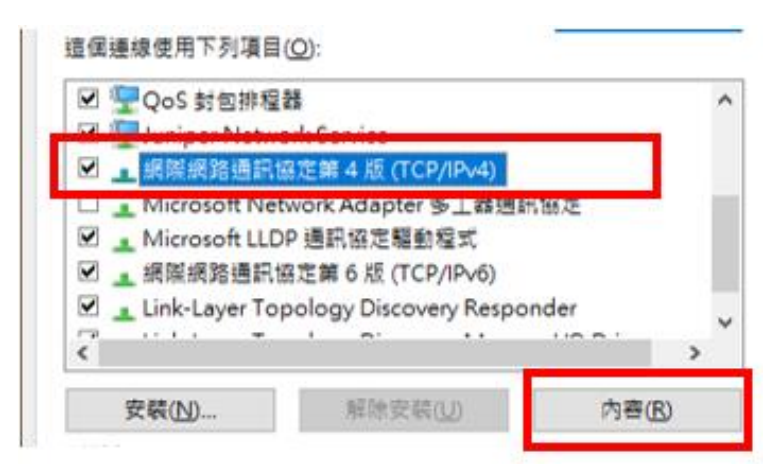

5 • Please confirm that both IP and DNS are set to "obtain automatically".

| 網際網路通訊協定第 4 版 (TCP/IPv4) - 內容                               |                        |    |       |  |  |
|-------------------------------------------------------------|------------------------|----|-------|--|--|
| 一般                                                          | 其他設定                   |    |       |  |  |
| 如果您的網路支援這項功能,您可以取得自動指派的 IP 設定。否則,您必須<br>詢問網路系統管理員正確的 IP 設定。 |                        |    |       |  |  |
| ۲                                                           | 自動取得 IP 位址( <u>O</u> ) |    |       |  |  |
| ○ 使用下列的 IP 位址(S):                                           |                        |    |       |  |  |
| IP                                                          | 位址①:                   |    |       |  |  |
| 子                                                           | 網路遮罩( <u>U</u> ):      |    |       |  |  |
| 預                                                           | 設閘道( <u>D</u> ):       |    |       |  |  |
| ۲                                                           | 自動取得 DNS 伺服器位址(B)      |    |       |  |  |
| -0                                                          | 使用下列的 DNS 伺服器位址(E):    |    |       |  |  |
| 慣                                                           | 明 DNS 伺服器(P):          |    |       |  |  |
| į                                                           | 他 DNS 伺服器(A):          |    |       |  |  |
|                                                             | 結束時確認設定(L)             |    | 進階(⊻) |  |  |
|                                                             |                        | 確定 | 取消    |  |  |

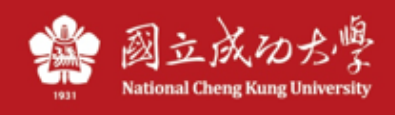

## Mac:

Select "Ethernet" on the left in the "System Preferences"\"Network", and select "Use DHCP" for "Set IP" on the right.

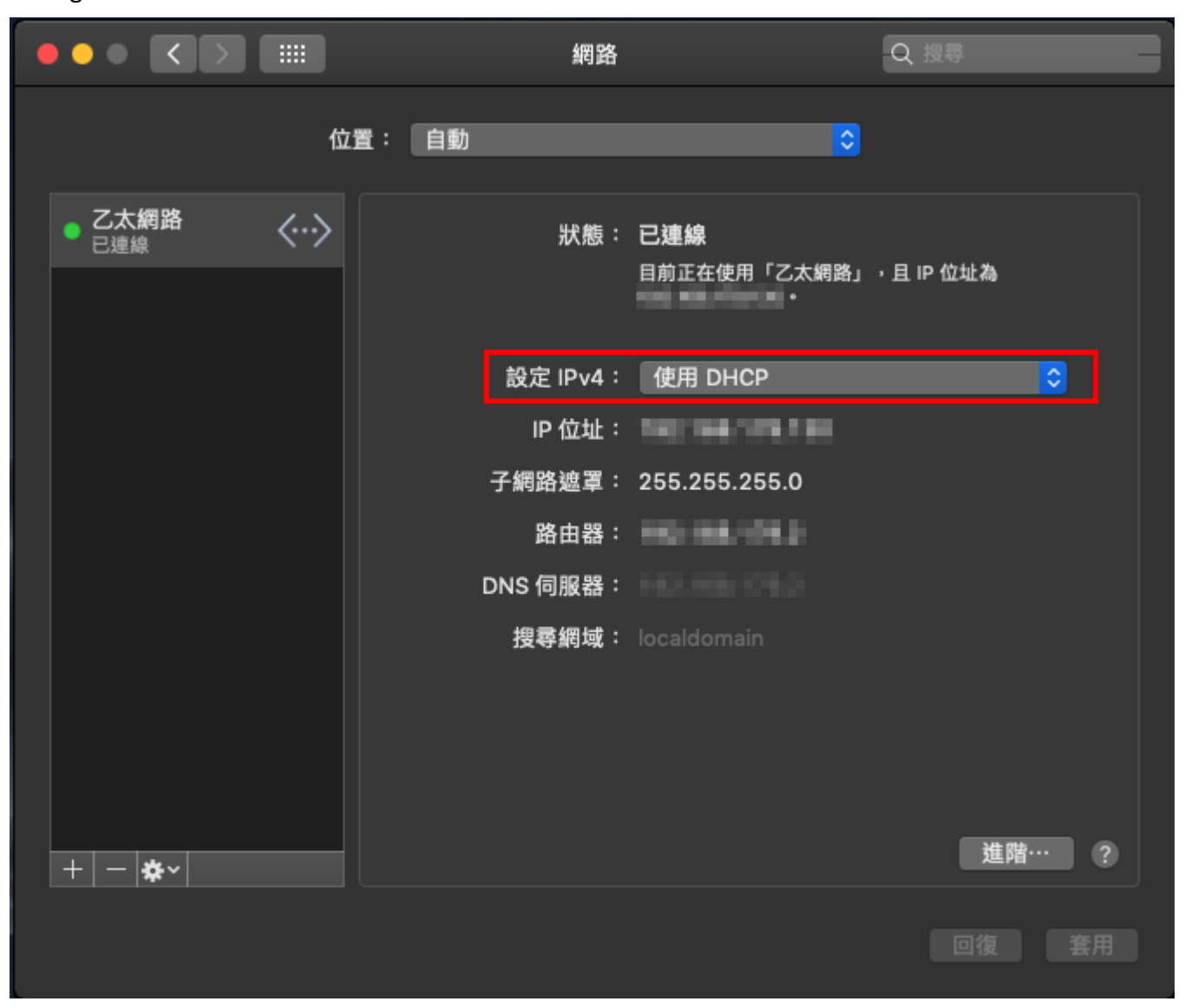